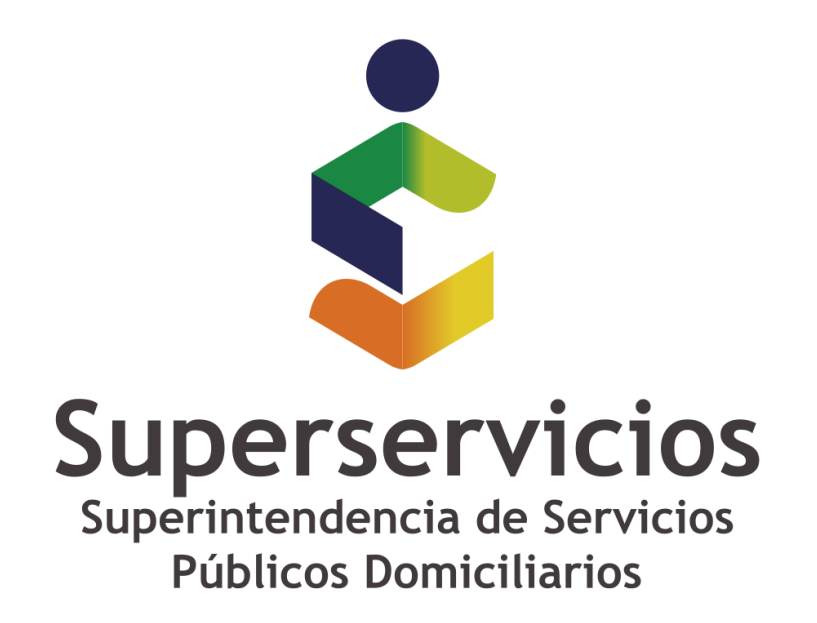

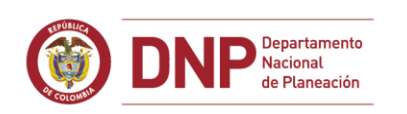

# **©** GOBIERNO DE COLOMBIA

**Casos especiales: USO** 

No es posible ubicar la taxonomía requerida.

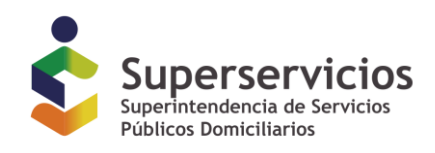

# No es posible ubicar la taxonomía requerida.

Al abrir XBRL Express y consultar por la opción "NUEVO" del menú de "archivos el catalogo" no se despliega adecuadamente el catálogo, presentándose en blanco o desplegando líneas que mencionan "Cache" o "W3C"

| Seleccione una taxonomía de la lista:   | Commentary<br>Within | Seleccione una taxonomía de la lista:                                                                                                    | Was                        |
|-----------------------------------------|----------------------|----------------------------------------------------------------------------------------------------|----------------------------|
|                                         |                      | Cache Reporting Standard (achemas)<br>Cache of achemas from XBRL, Informational including Role R<br>W3C achemas used by the UTR ach achema | legistry and Type Registry |
| Actions Purilies in entrada OK Cancelar |                      | Artinen Parties de ertrada                                                                                                    | Carcelar                   |

CAUSAS Y MANEJO

Este comportamiento está asociado con inconvenientes de conectividad del computador o la red donde se encuentra instalada la herramienta.

## Prerrequisito:

Antes de iniciar los pasos, es necesario asegurar que el computador donde se ejecuta la herramienta no tiene restricciones de acceso en los servidores (proxy, firewall o de antivirus) que lo gobiernan, bien sea eliminando las restricciones, o usándolo en una red libre de ellas.

Lar rutas URL a abrir (o IPs de ser necesarias) son:

- o <u>http://www.xbrl.org</u> 23.239.31.52
- o <u>http://xbrl.ifrs.org</u> 213.52.168.196
- o <u>http://www.sui.gov.co</u> 190.145.154.217
- o http://www.reportingstandard.com:8080/ 213.4.37.68:8080

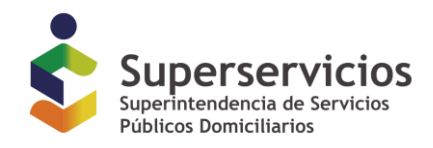

#### El puerto a abrir para esta ruta es el 8080

A continuación, se relacionan las posibles soluciones, desde la más simple hasta la más compleja.

## Solución 1: Forzar la actualización del catálogo sin reinstalaciones.

Pasos:

- 1. Cerrar XBRL Express.
- 2. Pulsar simultáneamente las teclas "Windows" y la tecla "R"

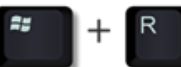

3. En la ventana que se despliega escribir el texto %appdata% y pulsar el botón "Aceptar"

|       | Escriba el nombre del prog | rama, carpeta, doo | cumento o |
|-------|----------------------------|--------------------|-----------|
|       | recurso de Internet que de | sea abrir con Wind | OWS.      |
| brir: | %appdata%                  |                    |           |
|       |                            |                    |           |
|       |                            |                    |           |

4. En el explorador de Windows que se despliega acceder a la carpeta con nombre ReportingStandarfXBRLTools

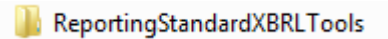

5. En esa carpeta eliminar el archivo con nombre "XBRLStaticCatalog2.xml"

XBRLStaticCatalog2.xml

6. Acceder en esa misma carpeta a la carpeta con nombre "xbrl-packages"

📗 xbrl-packages

7. Eliminar todo el contenido de esta carpeta

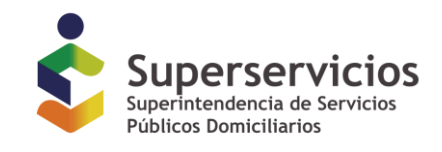

| Nombre                            | Fecha de modificación | Тіро        | Tamaño   |
|-----------------------------------|-----------------------|-------------|----------|
| 📓 sds-esfa-2015-02-03.zip         | 29/03/2016 02:17 PM   | Archivo ZIP | 2.747 KB |
| 📧 sds-finejercicio-2015-03-04.zip | 29/03/2016 02:17 PM   | Archivo ZIP | 68 KB    |
| 📧 sds-finejercicio-2015-12-31.zip | 29/03/2016 02:17 PM   | Archivo ZIP | 260 KB   |
|                                   |                       |             |          |

- 8. Reiniciar XBRL Express
- 9. Abrir nuevamente el archivo.

Si con estos pasos se mantiene la situación, proceda a ejecutar los pasos descritos en la Solución 2 (asegúrese de haber tenido en cuenta lo mencionado en el texto del prerrequisito)

#### Solución 2: Reinstalar el aplicativo.

Pasos:

- 1. Cerrar XBRL Express.
- 2. Acceder por el panel de control a la opción que permite desinstalar programas
- 3. Ubicar y desinstalar el aplicativo XBRL Express de Reporting Estándar...

|   | Ventana principal del Panel de<br>control              | Desinstalar o cambiar un programa                                   |                                         |               |         |              |                |
|---|--------------------------------------------------------|---------------------------------------------------------------------|-----------------------------------------|---------------|---------|--------------|----------------|
|   | Ver actualizaciones instaladas                         | Para desinstalar un programa, selecciónelo en la lista y de         | espués haga clic en Desinstalar, Cambia | r o Reparar.  |         |              |                |
| 6 | Activar o desactivar las<br>características de Windows | Oronoizze w                                                         |                                         |               |         |              | 800 <b>- 0</b> |
|   | Instalar un programa desde la                          | organizar +                                                         |                                         |               |         |              | 8++ * 😈        |
|   | red                                                    | Nombre                                                              | Editor                                  | Se instaló el | Tamaño  | Versión      |                |
|   |                                                        |                                                                     | open real                               |               |         | 1242         |                |
|   |                                                        | Oracle VM VirtualBox 4.3.12                                         | Oracle Corporation                      | 03/10/2014    | 123 MB  | 4.3.12       |                |
|   |                                                        | 15 Postal Oficializar Word Addin                                    | Tandem S.A                              | 01/06/2014    | 1,11 MB | 1.00.0000    |                |
|   |                                                        | Prerequisites for SSD1                                              | Microsoft Corporation                   | 13/12/2013    | 6,36 MB | 11.0.2100.60 |                |
|   |                                                        | I RabbitMQ Server                                                   | GoPivotal, Inc.                         | 02/02/2016    | 4,62 MB | 3.5.4        |                |
|   |                                                        | K Realtek High Definition Audio Driver                              | Realtek Semiconductor Corp.             | 05/03/2013    |         | 6.0.1.6730   |                |
|   |                                                        | E SetupTDMcr8                                                       | Nombre predeterminado de la c           | 02/07/2013    | 10,1 MB | 1.0.0        |                |
|   |                                                        | SetupTDMCtrls                                                       | Nombre predeterminado de la c           | 02/07/2013    | 7,77 MB | 1.0.0        |                |
|   |                                                        | SetupTDMOpenSign                                                    | Nombre predeterminado de la c           | 02/07/2013    | 32,0 KB | 1.0.0        |                |
|   |                                                        | Skype <sup>™</sup> 7.18                                             | Skype Technologies S.A.                 | 27/01/2016    | 79,7 MB | 7.18.109     |                |
|   |                                                        | SQL Server Browser for SQL Server 2012                              | Microsoft Corporation                   | 13/12/2013    | 9,88 MB | 11.0.2100.60 | =              |
|   |                                                        | STORM User 2.2 - Supersociedades                                    |                                         | 28/03/2016    |         |              |                |
|   |                                                        | System Center Endpoint Protection                                   | Microsoft Corporation                   | 15/10/2015    |         | 4.7.214.0    |                |
|   |                                                        | Visual Studio 2010 Prerequisites - English                          | Microsoft Corporation                   | 13/12/2013    | 23,3 MB | 10.0.40219   |                |
|   |                                                        | 🔂 Visual Studio Tools for the Office system 3.0 Runtime             | Microsoft Corporation                   | 14/04/2014    |         |              |                |
|   |                                                        | Windows Firewall Configuration Provider                             | Microsoft Corporation                   | 12/09/2013    | 342 KB  | 1.2.3412.0   |                |
|   |                                                        | WinSCP 5.1.7                                                        | Martin Prikryl                          | 09/09/2013    | 11.9 MB | 5.1.7        |                |
|   |                                                        | 🕼 XBRL Express de Reporting Estándar x64 - 2.8.8                    | Reporting Estándar S.L.                 | 17/03/2016    | 70,1 MB | 2.8.8.964    |                |
|   |                                                        | Programas actualmente instalados Tamaño<br>105 programas instalados | o total: 6,82 GB                        |               |         |              |                |

- 4. Descargar e instalar la última versión disponible
  - a. Si el computador funciona a 32 bits, puede descargar el instalador accediendo al siguiente vínculo: <u>INSTALADOR 32 bits</u>
  - b. Si el computador funciona a 64 bits, puede descargar el instalador accediendo al siguiente vínculo: <u>INSTALADOR 64 bits</u>

Si con estos pasos se mantiene la situación, proceda a ejecutar los pasos descritos en la Solución 3 (asegúrese de haber tenido en cuenta lo mencionado en el texto del prerrequisito)

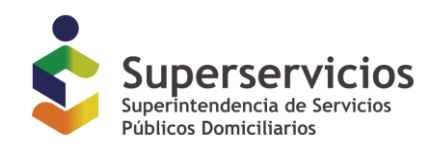

#### Solución 3: Reinstalar Java.

Pasos:

- 1. Cerrar XBRL Express.
- 2. Acceder por el panel de control a la opción que permite desinstalar programas
- 3. Ubicar y desinstalar Java
- 4. Descargar e instalar la última versión disponible Java accediendo a www.java.com

Si con estos pasos se mantiene la situación, será necesario utilizar este aplicativo en otro computador (asegúrese de haber tenido en cuenta lo mencionado en el texto del prerrequisito)

# FIN DEL DOCUMENTO